| 10mg   | Туре   | Handbook Document                            |
|--------|--------|----------------------------------------------|
| ELIVIT | Area   | SAP Basis                                    |
|        | Topic  | Initial TMS Configuration After Installation |
|        | Author | Huseyin Bilgen                               |

# **INITIAL TMS CONFIGURATION AFTER INSTALLATION**

After SAP R/3 System Installation, you have to configure Transport Management System ( TMS ) for the following reasons:

- To Create Development Classes.
- To Create Transportable Requests.
- To import Transport Requests.
- To Setup Global Trasnport System between R/3 Systems in your Landscape.
- To Transport Clients between R/3 system.

If your TMS Configuration is inconsistent, you may not be able to create Transportable Requests. You can create requests like Local Change Requests.

This means, although your requests type Customizing or Workbench, you will not be able to release them to produce Data and Cofile files. You will only release object locks and no transport will be possible to other systems.

As tp program is not configured automatically after Installation, you will not be able to import requests to your system.

To overcome those problems, follow the instructions below:

## BRIEF EXPLANATIONS OF tp, R3trans and TPPARAM

#### I. Transport Control Program tp

The transport control program tp is a utility for controlling transports between SAP Systems and for upgrading SAP Releases. As a control program, tp uses some special programs that are required to perform complete transports.

The transport control program tp is normally called by other programs:

- Change and Transport System (CTS)
- Transport Management System (TMS)
- Upgrade control program R3up

tp is currently available for the following operating and database systems:

- Operating systems: UNIX, Windows NT, AS/400
- Database systems: Oracle, Informix, SAP DB, Microsoft SQL Server, DB2/400, DB2 Universal Database, DB2 for OS/390

tp supports a transport network between UNIX and Windows NT systems.

#### II. The R3trans Program

The SAP transport program R3trans is used to transport data between SAP Systems and for the migration between different SAP releases.

However, note that R3trans is usually called from other programs, in particular from tp (Transport Control Program) and R3up (upgrade control program).

Therefore, direct use of R3trans is only necessary in exceptions and is not supported other than in these cases. This R3trans documentation does not describe the normal transport procedure, but offers help in cases where the regular tools and methods are insufficient.

For example: Exporting and Importing large Clients via direct use of R3trans is an exceptional case.

#### III. Transport Profile ( TPPARAM, TP\_<domain>.PFL )

The transport profile is a global parameter file for the program tp and is administrated by the SAP System using the Transport Management System (TMS).

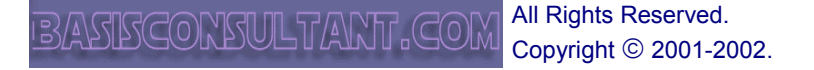

| 1033   | Туре   | Handbook Document                            |
|--------|--------|----------------------------------------------|
| ELIVIT | Area   | SAP Basis                                    |
|        | Topic  | Initial TMS Configuration After Installation |
|        | Author | Huseyin Bilgen                               |

The profile is in the transport directory bin .

The profile name corresponds to the convention  $\texttt{TP}\_\texttt{domain}$ . PFL, where domain is the name of the transport domain configured in TMS. (You can find the domain in the initial screen of Transaction *STMS*.)

#### The transport profile contains the following information:

- Databases from various target systems
- Parameters describing the frequency of the transport
- Additional information for system maintenance

Every line in a transport profile that is not preceded by a # contains a parameter definition.

The various parameters in the transport profile have the following validity:

- Global (for all SAP Systems in your network)
- Local (only for one SAP System)
- Operating system-dependent
- database-dependent

If a parameter does not have a specified value, the SAP System uses the default value. Global parameters override defaults. Local parameters override global parameters. You can therefore specify a parameter value for all but one SAP System and a different value for one special system. Parameters that you specify with the option -D (command line call) deactivate parameters of the transport profile

# **CONFIGURATION OF A SINGLE SYSTEM LANDSCAPE**

If you have a single system in your SAP System Landscape, you have to follow instructions under this section. This will let you to configure single system to act as a Domain controller. *If you are going to add your new system to an existing Domain, see "INCLUDING SYSTEMS TO A DOMAIN".* 

## PROCEDURE

- 1. After installation of SAP System, first check whether TPPARAM file exist under /usr/sap/trans/bin. If file doesn't exist you have to create one.
  - a. NT SYSTEMS: There is a template file under /usr/sap/<SID>/SYS/exe/run/ named *TPPARAM.NT*.Copy this file into /usr/sap/trans/bin/ and rename to TPPARAM (Figure 1).

| Address 🧰 E:\usr\sap\HKS\sys\e: | ke∖run |              |         |             |                  |
|---------------------------------|--------|--------------|---------|-------------|------------------|
| Folders                         | x      | Name         | Size    | Туре        | Modified         |
| 🕺 Desktop                       |        | 🖻 xmbveri.h  | 6KB     | H File      | 5/25/00 11:13 AM |
| 🗐 🗐 My Computer                 |        | 📓 xmbveri.c  | 22KB    | C File      | 5/25/00 11:13 AM |
| 🔃 🚽 3½ Floppy (A:)              |        | UNCOMPRESS   | 69KB    | Application | 5/3/00 3:21 PM   |
| 🕀 📷 (C:)                        |        | 🖬 Tpparam.nt | ЗКВ     | NT File     | 5/25/00 11:13 AM |
| 🕀 📷 (D:)                        |        | <b>т</b>     | 3,629KB | Application | 6/23/00 4:56 AM  |
|                                 |        | Figure 1     |         |             |                  |

**b. UNIX SYSTEMS:** Copy from another SAP System. If you don't have one, Download from our site.

TPPARAM file is platform independent, so you can copy from any OS. Just after copy, you have to configure it to match your systems configuration.

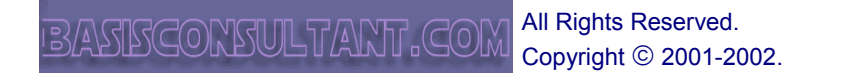

| 1033   | Туре   | Handbook Document                            |
|--------|--------|----------------------------------------------|
| ELIVIT | Area   | SAP Basis                                    |
|        | Topic  | Initial TMS Configuration After Installation |
|        | Author | Huseyin Bilgen                               |

2. If file exists, check information in it. You will see some lines like below:

<SID>/DBHOST = <dbhost> <SID>/DBNAME = <SID> <SID>/DBTYPE = <db type>

Those lines must contain your system info. <SID> : your system ID. <dbhost> : your central instance host name. <db type> : your database type ( ora, mss, db6, .. )

If informations are wrong, or empty you have to edit them using VI under Unix Systems, or SAPPAD under NT Systems.

Try not use Notepad or Wordpad while editing SAP Profile Files. Either use SAPPAD. Because Notepad or Wordpad puts '#' character in empty places or at the end of lines. You see lines in Notepad like;
SID>/dbtype = ora
But in fact SAP reads or sees line as;
SID>/dbtype#=#ora#
So couldn't read files.
>> To check how SAP Reads files, use AL11 transaction and jump to /usr/sap/trans/bin directory and view file.
>> Also check /usr/sap/<SID>/SYS/profile/ directory files.

Following is a sample file TPPARAM with minimum configuration options. You have to change accoding to your system info and put under /bin/ directory.

#### SAMPLE TPPARAM FILE ( SID:HIT, CI\_HOST: dwhankt, DB: DB2 )

TRANSDIR = /usr/sap/trans HIT/DBHOST = dwhankt HIT/DBNAME = HIT HIT/DBTYPE = db6 HIT/NBUFFORM = 1 HIT/TP\_VERSION = 266

After this, you can check whether configuration is ok with following commands:

# # su - hitadm dwhankt:hitadm>cd /usr/sap/trans/bin dwhankt:hitadm> tp connect HIT

This is tp version 305.12.26 (release 46D) for ANY database Connection to Database of HIT was successful. This is R3trans version 6.05 (release 46D - 28.03.01 - 11:30:00). R3trans finished (0000). tp finished with return code: 0 meaning: Everything OK dwhankt:hitadm>

- 3. After configuring TP Profile, you can now configure TMS via SAPGUI. Call transaction **STMS** in client **000**.
- 4. Following message will appear.

| ACTA  | Туре   | Handbook Document                            |
|-------|--------|----------------------------------------------|
| ENVIR | Area   | SAP Basis                                    |
|       | Topic  | Initial TMS Configuration After Installation |
|       | Author | Huseyin Bilgen                               |

| 🖙 Information                         | $\boxtimes$ |
|---------------------------------------|-------------|
| (1) TMS not configured for system HIT |             |
|                                       |             |
|                                       |             |
| V 🔞                                   |             |
|                                       |             |

Figure 2

When you confirm the pop-up, following configuration pop-up screen will appear.

| 🖙 TMS: Configure Tran | sport Domain 🛛 🛛     |  |
|-----------------------|----------------------|--|
|                       |                      |  |
| System                | HIT                  |  |
| Description           | HIT IDES 4.6C System |  |
|                       |                      |  |
| Transport domain      |                      |  |
| Name                  | DOMAIN_HIT           |  |
| Description           | Transport domain HIT |  |
|                       |                      |  |
|                       |                      |  |

Figure 3

This screen creates a new domain named DOMAIN\_<SID>. Enter the name and a short description of the transport domain here.

Use This Screen, if:

- this is your only system
- this is your first system
- This system will be Domain Controller

Save your entries. The following actions are performed automatically in your SAP System:

- The user TMSADM is created.
- The RFC destinations required for the TMS are generated.
- The TMS configuration is stored in the transport directory.
- $\circ$  The transport profile for the transport control program tp is generated.
- The SAP System is configured as a Single System.

The configuration of the transport domain is now complete for this SAP System. The initial screen of Transaction STMS shows that this SAP System is now functioning as the domain controller of the transport domain (**Figure 4**).

| 4634    | Туре   | Handbook Document                            |
|---------|--------|----------------------------------------------|
| HIN THE | Area   | SAP Basis                                    |
|         | Topic  | Initial TMS Configuration After Installation |
|         | Author | Huseyin Bilgen                               |

Transport Management System

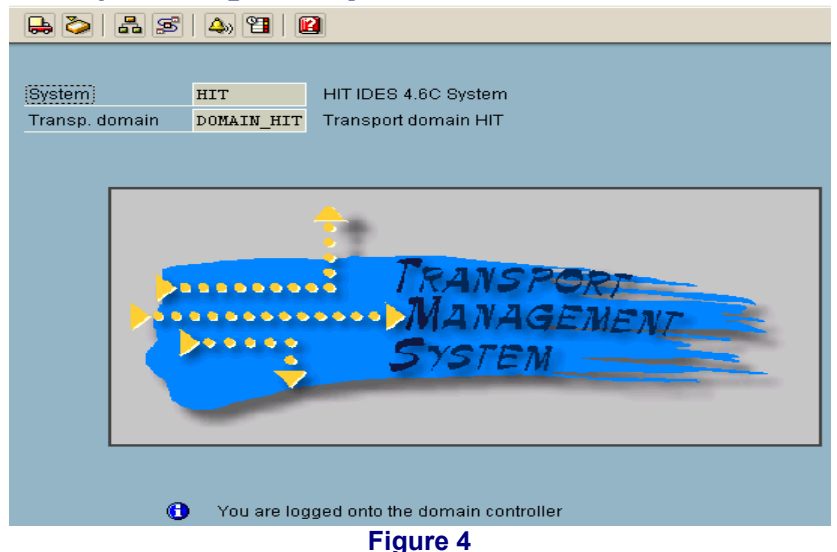

5. To transport requests from / to this system, you have to specify a Virtual System and Create a Transport Route between Virtual System and Actual System. From STMS main screen, follow Overview → Systems ( SHIFT+F6 ) You will see only current system.

System Overview: Domain DOMAIN\_HIT

| <b>S</b> 6 | 80 E | - Te 🚨 🔀 🛃 🛃         |                        |         |      |      |
|------------|------|----------------------|------------------------|---------|------|------|
| No. of     | sys  | tems: 1              | 16.04.200 <sup>.</sup> | 1 15:55 | :54  |      |
| 📍 System   | Cat  | Short text           |                        | Release | Stat | Conf |
| HIT        | Ð    | HIT IDES 4.6C System |                        | 46C     | ₩    | 0    |

Figure 5

6. **Execute** SAP System  $\rightarrow$  Create  $\rightarrow$  Virtual System

| 🖙 TMS: Configure Virtua | al System 🛛 🖉        |
|-------------------------|----------------------|
|                         |                      |
| System                  | VSS                  |
| Description             | Virtual SAP System   |
|                         |                      |
| Communication system    | n                    |
| Name                    | HIT                  |
| Description             | HIT IDES 4.6C System |
|                         |                      |
|                         |                      |

Figure 6

Now you will see both system under System Overview Screen (Figure 7).

| A CAR   | Туре   | Handbook Document                            |
|---------|--------|----------------------------------------------|
| EL VITO | Area   | SAP Basis                                    |
|         | Topic  | Initial TMS Configuration After Installation |
|         | Author | Huseyin Bilgen                               |

## System Overview: Domain DOMAIN\_HIT

| <b>S</b>            | 80 🖞    | ) 12 <u>2</u> 1 <u>1</u> <u>1</u> |         |      |      |
|---------------------|---------|-----------------------------------|---------|------|------|
| No. of              | sys     | tems: 2 18.04.200                 | 1 09:50 | :59  |      |
| <sup>1</sup> System | Cat     | Short text                        | Release | Stat | Conf |
| HIT                 | (e)     | HIT IDES 4.6C System              | 46C     | ₩    | 0    |
| VSS                 | $\odot$ | Virtual SAP System                | 46C     | ₩    | ٥    |

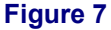

# 7. Create a Transport Route via Enviroment → Transport Routes

Transport Routes will let you draw a transport path between systems. A system without a Transport Route cannot export Transport Requests.

For example, if you setup a transport route from Development System to Production System, you can sure that only Development System can export transport requests and export from Production System is impossible.

Transport Routes will let you draw a transport path between systems. A system without a Transport Route cannot export Transport Requests.

For example, if you setup a transport route from Development System to Production System, you can sure that only Development System can export transport requests and export from Production System is impossible.

There are 2 ways to setup Transport Routes:

- Graphical Editor
- Hierarchical List Editor (My Favorite Tool)

To change Editor follow Settings  $\rightarrow$  Transport Route Editor (while using List editor Goto  $\rightarrow$  Graphical editor ) menu path. Here I will explain procedure with Hierarchical List Editor.

**Display Transport Routes (Version 0005, Active)** 

| S 🦅 🌆 🗵 📽 📲 🔛 😫 🔛                                     |
|-------------------------------------------------------|
| DOMAIN_HIT 0005 Single system configuration           |
| HIT 👫 HIT IDES 4.6C System                            |
| HIT HIT IDES 4.6C System<br>VSS Virtual SAP System    |
| Transport layers<br>Target groups<br>Transport routes |
| Figure 8                                              |

You will see only defined systems in initial screen.

8. To create a Transport Route switch to Editing Mode. If you are new to SAP R/3, choose; Configuration → Standart Configuration → Development and Production System (Figure 9)

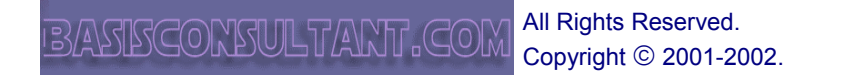

| A Constant | Туре   | Handbook Document                            |  |  |  |
|------------|--------|----------------------------------------------|--|--|--|
| EN TABLE   | Area   | SAP Basis                                    |  |  |  |
|            | Topic  | Initial TMS Configuration After Installation |  |  |  |
|            | Author | Huseyin Bilgen                               |  |  |  |

| 🔄 Development and Production System 🛛 🛛 |       |  |  |  |  |
|-----------------------------------------|-------|--|--|--|--|
| Development system                      | HIT   |  |  |  |  |
| Production system                       | vss 🕑 |  |  |  |  |
|                                         |       |  |  |  |  |
|                                         |       |  |  |  |  |
|                                         |       |  |  |  |  |
| 🖌 🛐 🗙                                   |       |  |  |  |  |
|                                         |       |  |  |  |  |

Figure 9

Save your changes. Now you will see new but unsaved Transport Route (  $\ensuremath{\textit{Figure 10}}$  ) Configuration.

| Change Transport Routes (revised)                                                                                                    |
|----------------------------------------------------------------------------------------------------|
| 🎾 🖧 🗈 🥒 🗊 🗷 🥵 🖪 🖉 📓 🖉                                                                                                    |
| DOMAIN_HIT 0005 Single system configuration<br>Configuration status<br>HIT * HIT IDES 4.6C System<br>Single systems<br>Transport layers<br>Target groups<br>Transport routes<br>HIT HIT IDES 4.6C System<br>HIT HIT IDES 4.6C System<br>SAP<br>VSS Virtual SAP System<br>VSS Virtual SAP System |
| Figure 10                                                                                                    |

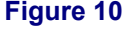

Transport Layers ZHIT and SAP will automatically created by system if you use Standart Configuration Tool.

9. Save you changes via Save button. Give a short description in pop-up screen ( Figure 11 ).

| 🖙 Configuration Short Text  |  |  |  |
|-----------------------------|--|--|--|
| Short description           |  |  |  |
| Single system configuration |  |  |  |
| <ul><li>✓ ×</li></ul>       |  |  |  |
| Figure 11                   |  |  |  |

10. Distribute and Activate Configuration by pressing Yes button in following popup menu (Figure 12)

BASISCONSULTANT COM All Rights Reserved. Copyright © 2001-2002.

| A CAR  | Туре   | Handbook Document                            |
|--------|--------|----------------------------------------------|
| ELIVIT | Area   | SAP Basis                                    |
|        | Topic  | Initial TMS Configuration After Installation |
|        | Author | Huseyin Bilgen                               |

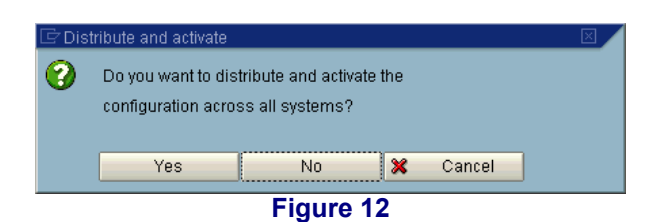

#### Now you have completed TMS Configuration of a Single SAP System after Installation.

# ADDING A NEW SYSTEM TO AN EXISTING TRANSPORT DOMAIN

Once you have configured an SAP System as the transport domain controller, you can include all additional systems in the transport domain.

### PROCEDURE

This occurs in two steps:

- 1. Submit the new SAP System to be included in the transport domain.
- 2. Confirm the inclusion in the transport domain controller.

#### Submitting a System to Be Included

Example: **System HKS:** This System will be included in Transport Domain DOMAIN\_HIT **System HIT :** This System is the Domain Controller.

To include an SAP System in the transport domain:

- 1. Log on in client 000 in the SAP System that you want to include in the transport domain (HKS).
- 2. Call Transaction STMS.
- 3. The dialog box *TMS*: *Configure Transport Domain* appears. (This dialog box only appears if you have not yet configured a transport domain.)
- 4. Choose Other configuration  $\rightarrow$  Include system in domain (F6).
- 5. In the next dialog box, enter the target host and the system number of the transport domain controller ( **Figure 13** ).

| 🖻 TMS: Include Syster | n in Transport Domain 🛛 🛛 |
|-----------------------|---------------------------|
| System                | HVS                       |
| Description           | System HKS                |
|                       |                           |
| Domain controller     |                           |
| Target host           | dwhankt                   |
| System number         | 00                        |
| User                  | TMSADM                    |
|                       |                           |
| 9 <b>6</b> 2 ×        |                           |

Figure 13

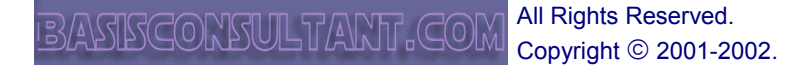

| A COR    | Туре   | Handbook Document                            |
|----------|--------|----------------------------------------------|
| ELWARD B | Area   | SAP Basis                                    |
|          | Topic  | Initial TMS Configuration After Installation |
|          | Author | Huseyin Bilgen                               |

- 6. To find the address data you need to enter here: Log on to the SAP System that functions as the transport domain controller. In the initial screen of the Transport Management System, choose Overview → Systems.
- 7. The system overview appears.
- 8. c) Position the cursor on the domain controller and choose SAP System  $\rightarrow$  Display.
- 9. The screen *Display TMS Configuration: System <SID>* appears with the address data you need.

| RFC address |         |   |
|-------------|---------|---|
| System      | HIT     |   |
| Target host | dwhankt | 3 |
| System no.  | 00      |   |
| User        | TMSADM  | 6 |
|             |         |   |

Figure 14

- 10. If your SAP System consists of multiple application servers, you can choose one server for the TMS.
- 6. Save your entries.

Your SAP System performs the following actions:

- Creates the user TMSADM.
- $\circ$   $\,$  Generates the RFC destinations required for the TMS  $\,$
- Sends the address data to the domain controller
- Sends the profile parameter for configuring the transport control program to the domain controller
- Configures the SAP System as a single system

The initial screen of Transaction STMS indicates that the system is waiting for inclusion in the transport domain.

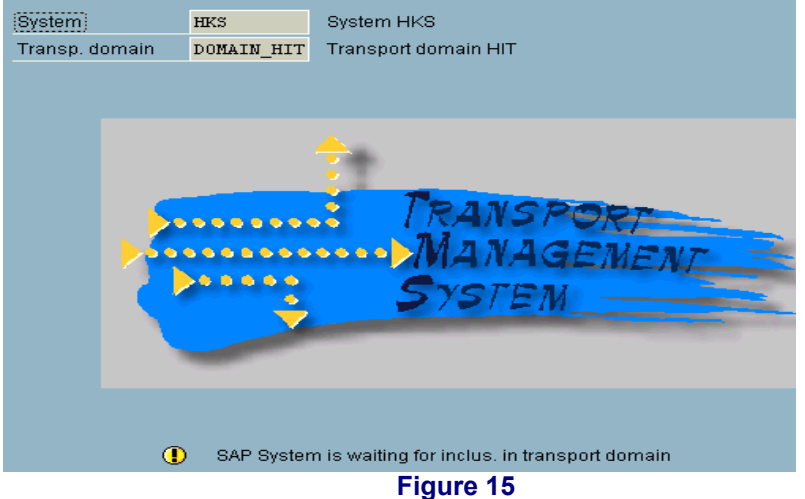

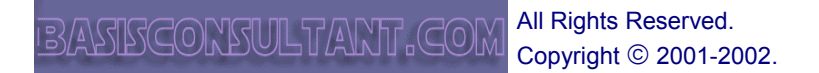

| A CORA | Туре   | Handbook Document                            |
|--------|--------|----------------------------------------------|
| ELAVAT | Area   | SAP Basis                                    |
|        | Topic  | Initial TMS Configuration After Installation |
|        | Author | Huseyin Bilgen                               |

For security reasons, the domain controller must confirm the inclusion of the SAP System.

To confirm the inclusion of the system in the transport domain:

- 1. Log on to the SAP System that functions as the transport domain controller (HIT).
- 2. Call Transaction STMS.
- 3. Choose *Overview*  $\rightarrow$  *Systems*.

The system overview appears.

The column *Status* shows that an SAP System is waiting to be included in the transport domain.

| System Overview: Domain DOMAIN_HIT |        |         |       |      |  |
|------------------------------------|--------|---------|-------|------|--|
| Si 💤 🛷 🔭 🖴 🔽 🖳 🛃 🔝 🔟               |        |         |       |      |  |
|                                    |        |         |       |      |  |
| No. of systems: 2                  | 18.04. | 2001 17 | 7:03: | 06   |  |
| System Cat Group Kisa tanim        |        | Release | Stat  | Conf |  |
| HIT 🔁 GRO HIT IDES 4.6C System     |        | 46C     | ₩     | 0    |  |
| HKS GRO System HKS                 |        | 46D     | o¥0   | 0    |  |

Figure 16

- 4. Position the cursor on this SAP System and choose SAP System → Approve.
- 5. Confirm the prompt and distribute the configuration.

This SAP System now contains the necessary information about all the other SAP Systems in the transport domain. At the same time, the address data of the new SAP System is sent to all the other SAP Systems, and the SAP System is entered in the transport profile of the transport control program.

6. To reject the inclusion of an SAP System in the transport domain, choose SAP System → Delete in the system overview of the domain controller.

After you have included the first SAP System from another transport group in the transport domain, the description of the transport domain is also stored in this transport directory. When STMS is first called, all other SAP Systems connected to this transport directory automatically propose that the SAP System is included in this transport domain.